ttp://www.geocities.com/SiliconValley/Way/6319

February-March 1998 Dark Steel

## Introduction:

First when first released, the Mac OS came with those bland, blue folders. Logically icons to replace these blue miseries popped up. First came different colored versions, then we were introduced to 3D liked beveled versions. After getting bored with the limitations of folders, people progressed to shapes other than folders.

When I came into the icon world I wanted to get everything out of the 2D folder concept before moving on to other areas of icon design.

Since Epoch Icons was brought into this world I have been bringing all types of cool 2D and 3D folders to your desktop, but here is one of the last and finest 2D "3D" folder set. It features metallic and glass icons that are so real you can almost feel the cold, dark metal on your desktop. From pure beveled metal to distorted, eroded, cracked, and tarnished metal fantasies.

The set includes a couple of mini-series:

-Dark Steel

-Gold

-Dark Metal

-Mirrors

and

-Misc. Metal

or more icons visit Epoch Icons on the web!

http://www.geocities.com/SiliconValley/Way/6319

# Legality:

The icons included in this set are copyright © Epoch Graphics and were created for personal use only. This set may be distributed as freeware as long as this Read-Me file remains intact. These icons cannot be used in any commercial application or internet presence without express permission from the author, and are intended for the free and non-profit use of individuals only.

For distribution information, please contact me or go to Epoch Icons on the web: contact: wnosaj@flash.net site of origin: http://www.geocities.com/SiliconValley/Way/6319

# How To Make Use of the Icons:

- 1. You need to be running a color Macintosh running system 7.0 or higher.
- 2. Create a new blank folder (or select the file of the icon you wish to customize)
- 3. Select an icon from the icon set you want to use
- 4. From the file menu, select "Get Info"
- 5. Click on the upper left corner of the dialog box to select that icon.
- 6. From the "Edit" menu select the copy command.
- 7. Repeat steps 4&5 on the blank folder you originally created.
- 8. From the "Edit" menu select the paste command.
- 9.That's it! (now e-mail me and tell me what you think)

# Contact:

Epoch Graphics - wnosaj@flash.net http://www.geocities.com/SiliconValley/Way/6319

# **Special Thanks:**

I'd like to thank Sara Roner of The Mac Icon Parade for guiding me and helping getting started on the world wide web.

Thanks to all my fellow icon designers--I C O N M A N I A C, IconSAM, Noel Green, and the many others who have helped give a newbie like me a chance to make it big.

Thanks guys!